www.aras.nl www.aras.be

# Handleiding

Wachtwoord camera veranderen direct op recorder

Opgesteld door MvL en MvdE (Afdeling Video)

Versie 1.0 (01-2024)

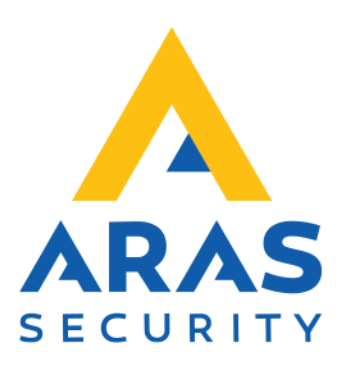

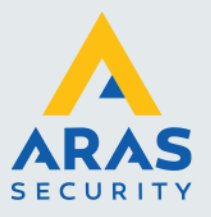

#### Algemene informatie

Wijzigingen voorbehouden.

Kijk op onze support site <u>http://support.aras.nl/</u> voor actueel nieuws en FAQ.

Voor technische ondersteuning: E-mail: <u>techhelp@aras.nl</u> Helpdesk: 0900 – 2727 435

Full service distributeur van beveiligingsapparatuur

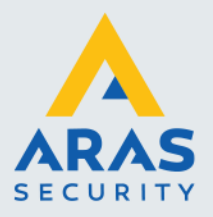

### Inleiding

In deze handleiding staat beschreven hoe het wachtwoord van een Uniview camera kan worden veranderd via een Uniview recorder.

Het betreft direct op de recorder, dat houdt in dat er een muis en monitor aan de recorder verbonden zijn.

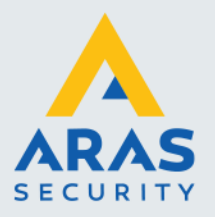

## Inhoudsopgave

| 1. Camera | wachtwoord | veranderen |  | 4 |
|-----------|------------|------------|--|---|
|-----------|------------|------------|--|---|

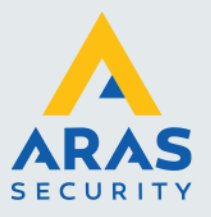

4

#### 1. Camera wachtwoord veranderen

- > Rechtermuisknop en klik op 'Menu'
- > Indien aanwezig, voer wachtwoord of patroon in om recorder te ontgrendelen

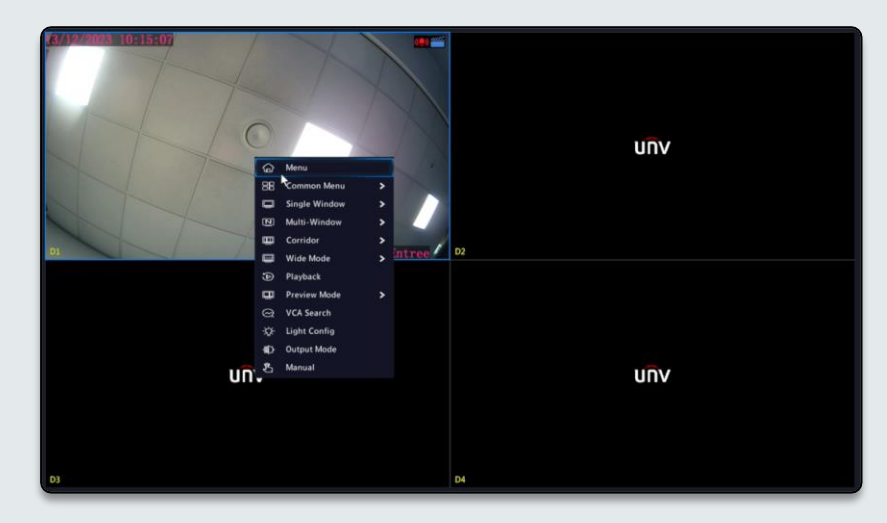

> Navigeer naar de gebruikersinstellingen

'System' > 'User' > 'admin' > 'Edit'

| <b>–</b> n     | General  | User |                                                  |                                                    |        |   |
|----------------|----------|------|--------------------------------------------------|----------------------------------------------------|--------|---|
| Camera         |          |      | Username                                         | User Type                                          |        |   |
|                | Preview  |      | admin                                            | Administrator                                      | 2      | - |
| Ē              | POS      |      | default                                          | Local Preview User                                 | 2      |   |
| Search         | User     |      |                                                  |                                                    |        |   |
| VC4            | Security |      |                                                  |                                                    |        |   |
| (Network       |          |      |                                                  |                                                    |        |   |
| (O)<br>System  |          |      |                                                  |                                                    |        |   |
| <b>Storage</b> |          |      | Note: By default, the default user can only view | w live video on the local interface without loggir | ng in. |   |
| <u>Alarm</u>   |          |      |                                                  |                                                    |        |   |
| Naintenance    |          |      |                                                  |                                                    |        |   |
|                |          |      | Add Exit                                         |                                                    |        |   |

> Voer wachtwoord van de admin gebruiker in en klik op 'Apply'

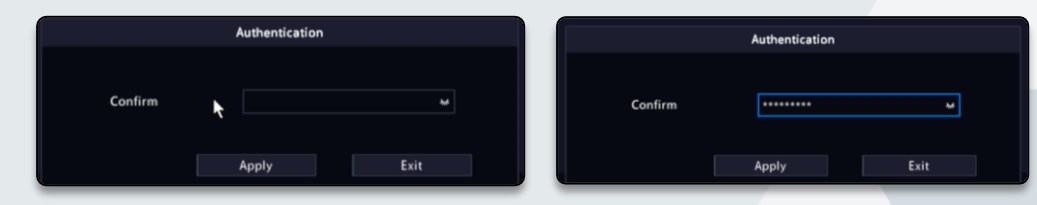

Full service distributeur van beveiligingsapparatuur

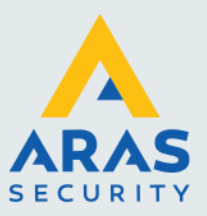

- > Vink aan 'Change password' en voer bij 'Password' en 'Confirm' het nieuwe wachtwoord in
- > Vink aan 'Sync to Camera' en klik vervolgens op 'OK'

|                                            | Change Password                                 |             |
|--------------------------------------------|-------------------------------------------------|-------------|
| Username                                   |                                                 |             |
| Change Password                            |                                                 |             |
| Password                                   | ******                                          | <b>ð</b> .d |
| Confirm                                    | ********                                        | <b>*</b> .e |
| Sync to Camera                             | Change Online Private Protocol Car              | mera Pass   |
| Pattern                                    | Enable Unlock Pattern                           | 0           |
| 🛑 Email                                    | tec****p@aras.nl                                |             |
| Note: If NVR is added to mana<br>platform. | iging platform, you also need to edit the passw | rord on the |
| piatiorm.                                  | ок                                              | B           |

> Vink (eventueel) aan 'I want to update the online cameras pa..' en klik op 'Next'

|          | Password Sync Attention                                                                                                    |
|----------|----------------------------------------------------------------------------------------------------|
| <b>A</b> | By checking the box below, the new NVR password will be synced to all the<br>online cameras connected via the Plug & Play. Please note this new password.<br>Uncheck to keep default password of cameras. |
| C        | )I want to udpate the online cameras password with the new NVR password.                                                                                                    |
|          | Next                                                                                                    |

> Wacht tot de wachtwoordwijzigingen doorgevoerd zijn, status wordt weergeven

|                               |        | Status       |    |  |  |
|-------------------------------|--------|--------------|----|--|--|
| Camera ID                     | Status | Description: |    |  |  |
| D1                            | ۲      |              |    |  |  |
| Total 1 , Succeed 1, Failed 0 |        |              |    |  |  |
|                               |        |              | ОК |  |  |

Het camera wachtwoord is nu hetzelfde als het wachtwoord van de recorder.